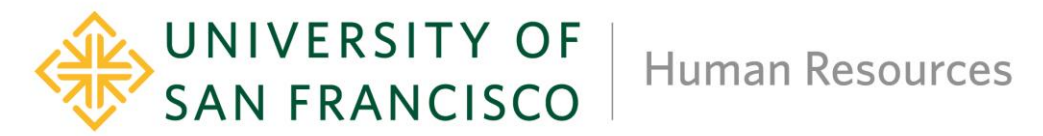

## Instructions for Updating Published Salary Range on Job Requisitions

Please use this Job Aid to update the published budgeted salary range or pay rate only.

1) In Workday, click on the **Related Actions** icon beside the job title:

| R0006552 Workday Data Engineer (Open) 🚥 |                            |   |                                  |  |
|-----------------------------------------|----------------------------|---|----------------------------------|--|
| Recruiting Start Date                   | 12/05/2022 - 1 day ago     | 0 | Maggie Karaman<br>Hiring Manager |  |
| Target Hire Date                        | 01/01/2023 - 26 days to go | - |                                  |  |
| Primary Location                        | ISF Hilltop Campus         |   | Mirella Sales<br>Recruiter       |  |

2) This action will prompt the Actions box to appear. Select Additional Data > Edit Effective Dated Custom Object.

Custom Object

|                 |   | 0 0 0<br>0 0 0                     |     |
|-----------------|---|------------------------------------|-----|
| Actions         |   | R0006552 Workday I                 | Dat |
| Additional Data |   | Edit Effective-Dated Custom Object | gir |
| Audits          | > | View All As Of                     | Ĺ   |

3) Enter today's date in the effective date field and then select **Ok.** 

| Edit Job Requisition Effective-Dated |  |  |  |
|--------------------------------------|--|--|--|
| Effective Date * 12/06/2022          |  |  |  |
| OK Cancel                            |  |  |  |

4) Click on the blue Edit Additional Data button.

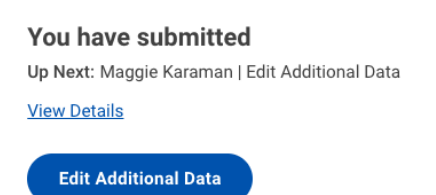

5) Enter the budgeted salary range or pay rate in the **Salary Range** field. Then click **Submit.** 

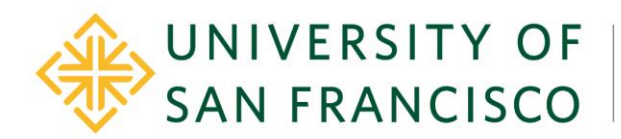

| Edit Addit                                                                              | ional Data Edit Job Requisition Additional Data: Workday Data Engineer 🚥 |  |  |  |
|-----------------------------------------------------------------------------------------|--------------------------------------------------------------------------|--|--|--|
| Custom Object                                                                           | Salary Pay Range                                                         |  |  |  |
| Instructions                                                                            |                                                                          |  |  |  |
| Information entered in this section will display on the External Candidate Career Site. |                                                                          |  |  |  |
| Salary Pay Range                                                                        |                                                                          |  |  |  |
| Salary Range                                                                            | \$66,600 - \$93,960 annual; commensurate                                 |  |  |  |
| enter your comment                                                                      |                                                                          |  |  |  |
| Process History                                                                         |                                                                          |  |  |  |
| Maggie Karaman Edit Job Requisition Additional Data- Step Completed                     |                                                                          |  |  |  |
| Maggie Karaman<br>Edit Additional Data: Salary Pay Range- Awaiting Action               |                                                                          |  |  |  |
| Submit                                                                                  | Cancel                                                                   |  |  |  |

6) The business process is complete and will route to Human Resources or Student Employment to update on external and/or internal career sites.